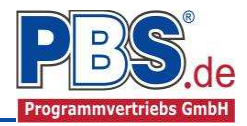

# 70G Stahlbeton: Mehrfeld-Deckenplatte (EC2) mit Zusatzlasten nach Heft 240

(Stand: 30.09.2015)

Das Programm dient zur Bemessung einer einachsig gespannten Mehrfeld-Stahlbetondecke entsprechend DIN EN 1992-1-1 (EC 2) - mit Flächenlasten und ggf. Linienlasten quer zur Spannrichtung. Optional können konzentrierte Einzellasten, Strecken- und Flächenlasten gemäß Heft 240 berücksichtigt werden.

# Leistungsumfang

#### System

- Ein- und Mehrfeld- Deckenplatten (bis zu 20 Felder), wahlweise mit Kragarmen
- Elastische (prozentuale) Endeinspannung oder Kragarm

#### **Querschnitte**

• Rechteck-Platte, feldweise sind unterschiedliche Dicken und Stützweiten möglich

#### Einwirkungen

- Flächeneinwirkungen (Gleichlast, Trapezlast, Dreieckslast) feldübergreifend über die gesamte Feldlänge oder auf einem begrenzten Abschnitt
- Linieneinwirkungen quer zur Spannrichtung an beliebiger Stelle auf dem Stab (Linieneinwirkungen quer Fx, Fz und Linienmomente quer My)

Hinweis zu Fx: Geeignet für geringe bis mäßige Druckbeanspruchung, die kein Stabilitätsproblem (z.B. Knicken) hervorruft; es wird kein Stabilitätsnachweis geführt!

- Normalkraft in Plattenlängsrichtung
- Konzentrierte Einzellasten nach Heft 240
- Linienlasten in Spannrichtung nach Heft 240
- Flächen- bzw. Rechtecklasten nach Heft 240
- Optional: Bildung von Lastfällen über die Einwirkungsgruppen
- Lastübernahme aus anderen Positionen und Lastweiterleitung

#### Schnittgrößen

- Theorie I. Ordnung
- Einwirkungskombinationen nach EC 0 (DIN EN 1990) für folgende Bemessungssituationen:
  - Ständig und vorübergehend (P/T)
  - > Außergewöhnlich (A)
  - Erdbeben (AE)
  - Brand (AB)
- Optional: Momentenumlagerung
- Grafische Darstellung und Druckausgabe der Schnittkräfte und Auflagerkräfte

#### Machweise Stahlbeton nach EC2 (DIN EN 1992-1-1/NA: 2010-12)

- Regelbemessung für Biegung mit Normalkraft
- Querkraftnachweis, ggf. Bemessung
- Nachweis der Schlankheitsbegrenzung
- Rissnachweis
- Brandnachweis für Feuerwiderstandsklassen R30, R60, R90, R120, R180, R240, wahlweise nach dem "vereinfachten Rechenverfahren" (Level 2) oder dem "allgemeinen Rechenverfahren" (Level 3).

#### ✓ Grafische Ausgabe

• System mit Einwirkungen, Schnittkraftverläufe, Verlauf der Durchbiegung

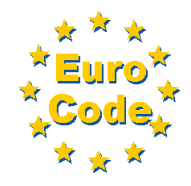

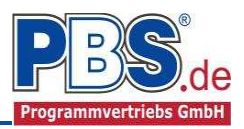

z-Ri.

Breite

[cm]

20,0

20,0

20,0

# System

### Systemlängen

Hier erfolgt die Eingabe der Kragarme, Feldanzahl und Feldlängen.

| Systemlängen | Lagerdaten | Querschnitt  |                  |
|--------------|------------|--------------|------------------|
| Kragarm,     | links 🚺    | 2 💠 Felder   | 🔲 Kragarm, recht |
|              | -          |              |                  |
|              | F          | eld 1 Feld 2 |                  |

Auflagerart

ieblich

ieblich

Systemlängen Lagerdaten Querschnitt

Auflagertyp

bieaesteif (direkt)

Schneidenlager

biegesteif (indirekt)

frei drehbar 💉 fest

| Lagerdaten |
|------------|
|------------|

Auflagertyp, Auflagerart und Auflagerbreiten werden festgelegt.

Dabei sind folgende Auflagertypen möglich:

- frei drehbar [Bemessung mit Momentenausrundung]
- biegesteif (direkt) [u.a. Bemessung mit Anschnitt-Momenten]
- biegesteif (indirekt) [u.a. Bemessung mit Stützmomenten ohne Abminderung]
- Schneidenlager
   [Bemessung mit Stützmomenten ohne Abminderung]

Als <u>Auflagerart</u> sind auswählbar:

- fest
- V-Lager
- H-Lager
- Feder
- Einspannung

| System | ängen  | Lagerdaten    | C | uerschnitt           |          |             |
|--------|--------|---------------|---|----------------------|----------|-------------|
|        |        |               |   |                      | Z        | Ri.         |
|        |        | Auflagertyp   |   | Auflagerart          | Lä<br>[¢ | inge<br>cm] |
| _01    | bieges | teif (direkt) |   | V-Lager 🗸            | 2        | 0,0         |
| 2      | bieges | teif (direkt) |   | fest                 |          | 0,0         |
| 3      | bieges | teif (direkt) |   | H-Lager              |          | ),0         |
|        |        |               |   | Feder<br>Einspannung |          |             |

▶ 1

2

3

Nach Wahl der Auflagerart "Feder" bzw. "Einspannung" öffnet sich die entsprechende Tabellen-Erweiterung.

| System | ängen Lagerdaten    | Querschnitt | Querschnitt         |                    |                 |                 |                    |  |  |  |  |  |  |
|--------|---------------------|-------------|---------------------|--------------------|-----------------|-----------------|--------------------|--|--|--|--|--|--|
|        |                     |             | Auflager z-Richtung |                    |                 |                 |                    |  |  |  |  |  |  |
|        | Auflagertyp         | Auflagerart | Länge<br>[cm]       | Einspannung<br>[%] | Cw,z<br>[kN/cm] | Cw,x<br>[kN/cm] | Cd,y<br>[kNm/cm/m] |  |  |  |  |  |  |
| 1      | biegesteif (direkt) | V-Lager     | 20,0                | -                  | fest            | -               |                    |  |  |  |  |  |  |
| 2      | biegesteif (direkt) | V-Lager     | 20,0                | -                  | fest            | -               |                    |  |  |  |  |  |  |
| ▶ 3    | biegesteif (direkt) | Feder       | 20,0                |                    | fest            | fest            | fest               |  |  |  |  |  |  |

| System | längen Lagerdaten   | Querschnitt |   |                     |                    |  |  |
|--------|---------------------|-------------|---|---------------------|--------------------|--|--|
|        |                     |             |   | Auflager z-Richtung |                    |  |  |
|        | Auflagertyp         | Auflagerart |   | Länge<br>[cm]       | Einspannung<br>[%] |  |  |
| 1      | biegesteif (direkt) | V-Lager     |   | 20,0                | -                  |  |  |
| 2      | biegesteif (direkt) | V-Lager     |   | 20,0                | -                  |  |  |
| ▶ 3    | biegesteif (direkt) | Einspannung | ¥ | 20,0                | 75                 |  |  |

# Querschnitt

Hier wird die Plattenstärke eingegeben. Die Plattenbreite wird generell mit 100 cm angenommen (Bemessung eines Meterstreifens). Die statischen Querschnittsdaten werden ermittelt und angezeigt.

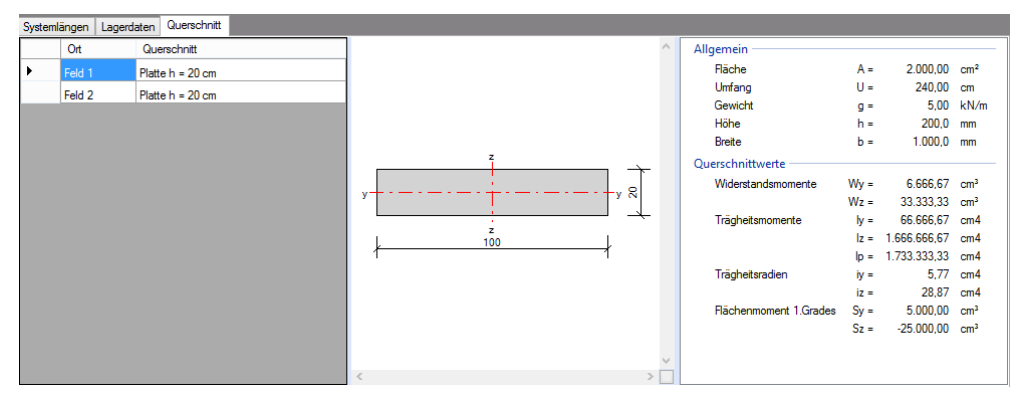

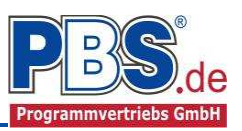

# <u>Einwirkungen</u>

Es erfolgt generell die Eingabe charakteristischer Lasten. Aus diesen werden automatisch alle Kombinationen gebildet, die sich aus den verwendeten Kategorien ergeben können.

### Optionen

Die Eingabeart legt zunächst fest, ob mit Einwirkungsgruppen (EWG) manuell Lastfälle gebildet werden sollen.

Weiterhin kann hier festgelegt werden, ob die Eigenlasten der Bauteile berücksichtigt werden sollen. Für die Berechnung kann eine Wichte numerisch vorgegeben werden.

| Einv     | Einwirkungen           |                   |       |                |                      |  |  |  |  |  |  |  |  |  |  |
|----------|------------------------|-------------------|-------|----------------|----------------------|--|--|--|--|--|--|--|--|--|--|
| Optionen | Einwirkungsgruppen     | Flächenlasten     | Linie | nlasten (quer) | Einzellasten Heft240 |  |  |  |  |  |  |  |  |  |  |
| Eingabea | Eingabeart Eigenlasten |                   |       |                |                      |  |  |  |  |  |  |  |  |  |  |
| Einw     | rirkungsgruppen und La | astfälle verwende | n     | ✓ Eigenlas     | sten berücksichtigen |  |  |  |  |  |  |  |  |  |  |
|          |                        |                   |       | Wichte         | 25,0 🔶 kN/m³         |  |  |  |  |  |  |  |  |  |  |

#### Einwirkungsgruppen

Weitere Informationen zu diesem Punkt finden Sie in einer gesonderten Beschreibung.

| Opti | ioner | n Einwirk | cung | sgruppen Rächenlasten Linienlasten (quer) Einzellasten H |  |  |  |  |  |  |  |  |  |
|------|-------|-----------|------|----------------------------------------------------------|--|--|--|--|--|--|--|--|--|
|      | 4     | EWG:      |      | 🕨 🕅   🛨 📮 🗙   📄 Standard-Listen 🗸                        |  |  |  |  |  |  |  |  |  |
|      |       | EWG       | -Nr. | Beschreibung                                             |  |  |  |  |  |  |  |  |  |
|      |       |           | 0    | Eigengewicht                                             |  |  |  |  |  |  |  |  |  |
|      |       |           | 1    | Ständige Einwirkungen                                    |  |  |  |  |  |  |  |  |  |
|      |       |           | 2    | Verkehrslasten                                           |  |  |  |  |  |  |  |  |  |
|      |       |           | 113  | Zugkraft DIN EN 1992-1-1:9.10.2.2(2)                     |  |  |  |  |  |  |  |  |  |
|      |       |           | 114  | Zugkraft DIN EN 1996-1-1:8.5.1.4(1)                      |  |  |  |  |  |  |  |  |  |
| •    |       |           | 115  | Zugkraft DIN EN 1996-1-1/NA:8.5.1.4(1)                   |  |  |  |  |  |  |  |  |  |

# Flächenlasten

| Option     | en Einwirkungsgruppen | Flächenlasten | Linienlasten | (quer) | Einzellasten Heft240 | Strecke | nlasten He | ft240 Re        | chtecklast       | ten Heft240 | Kategorien | Lastfälle |
|------------|-----------------------|---------------|--------------|--------|----------------------|---------|------------|-----------------|------------------|-------------|------------|-----------|
| <b>M</b> - | 1 von 1   🕨           | N (* 🗄 🚛 🕻    | × 🗈 🗅        | Pos 🗳  | ck<br>►              |         |            |                 |                  |             |            |           |
|            | Bezeichnung           | Тур           | Kat.         | EWG    | Ortsangabe           | Anfang  | Länge      | Wert,k<br>links | Wert,k<br>rechts | Einheit     | Alpha      | Faktor    |
| •          | Eigengewicht          | qz N          | / G          | 0      | Länge [m]            | 0,000   | 5,000      | 5,00            | 5,00             | kN/m²       | -          | 1,00      |

Mögliche Lasttypen für Flächenlasten:

**qz** = Flächenlast vertikal

- T = Temperaturveränderung über den ganzen Querschnitt
- Td = Temperaturdifferenz oben / unten

(T und Td sind Temperatureinwirkungen unabhängig vom Brandnachweis)

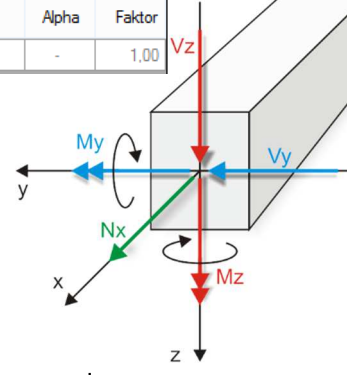

Mit einem Doppelklick kann für die entsprechende Zeile eine Eingabehilfe aufgerufen werden:

| Eigenschaften - Einwirkung |                                    |                                        | × |
|----------------------------|------------------------------------|----------------------------------------|---|
| Lok                        | ale Steckenlast                    | in z-Richtung                          |   |
| Typ<br>QZ<br>y<br>z        | Bezeichung:<br>Kategorie:<br>FW/G: | Eigengewicht G - Ständige Einwirkungen |   |
| Charakt. Betrag            | Lastort                            | Abminderung                            |   |
| kN/m 🐱                     | Länge [m]                          | ✓ <keine> ✓</keine>                    |   |
| links: 0,15                | Beginn:                            | 0,000 berechnen                        |   |
| rechts: 0,15               | Länge:                             | 10,000 Faktor: 1,00                    |   |
|                            |                                    | OK Abbrechen Wiederherstellen          | ] |

#### Lastort:

Die Lastlänge kann optional "relativ" eingegeben werden. Dabei sind "0" = Systemanfang und "1" = Systemende. Demzufolge ist "0,5" die Systemmitte.

Dies erspart dem Anwender das Ausrechnen der Koordinaten und sorgt für eine automatische Anpassung, wenn sich die Systemlänge ändern sollte.

#### Abminderungen:

Lastabminderungen (und Erhöhungen) sind über einen Faktor frei wählbar oder für Verkehrslasten aufgrund der Lasteinzugsfläche bzw. der Geschossanzahl ermittelbar.

Der Button "berechnen…" ist bei den Kategorien "Q,A1" bis "Q,E11" und "Q,Z" aktiv.

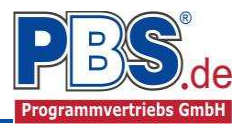

# Linienlasten in Querrichtung

| Optione                         | n Einwirkungsgruppen | Flächenlasten | Linienlasten (quer) | Einzellasten | Heft240 | Streckenlasten He | ft240 Re | echtecklast | en Heft240 | Kategorien | Lastfälle |
|---------------------------------|----------------------|---------------|---------------------|--------------|---------|-------------------|----------|-------------|------------|------------|-----------|
| 📧 📧 📔 🔽 von 1 🗇 🕅 🖆 📮 🔀 🎼 🎦 🗳 🎬 |                      |               |                     |              |         |                   |          |             |            |            |           |
|                                 | Bezeichnung          |               |                     | Тур          | Kat.    | Ortsangabe        | Ort      | Wert,k      | Einheit    | Alpha      | Faktor    |
| •                               | Drempel              |               |                     | Fz           | G       | Länge [m]         | 1,000    | 3,00        | kN/m       | -          | 1,00      |

Mögliche Lasttypen für Linienlasten quer zur Spannrichtung:

**Fz** = Last vertikal [positive Richtung nach unten]

**Fx** = Last horizontal [positive Richtung von links nach rechts]

**My** = Moment um die y-Achse [positive Richtung im Uhrzeigersinn]

Lastlänge in Querrichtung: 1 m d.h. über den gesamten Meterstreifen (keine konzentrierten Einzellasten nach Heft 240)

Hinweis zu Fx: Geeignet für geringe bis mäßige Druckbeanspruchung, die kein Stabilitätsproblem (z.B. Knicken) hervorruft; es wird kein Stabilitätsnachweis geführt!

Mit einem Doppelklick kann für die entsprechende Zeile eine Eingabehilfe aufgerufen werden (vgl. Streckenlasten).

### Einzellasten Heft240

Es können beliebig viele konzentrierte Einzellasten eingegeben werden. Für jede Last ist deren Mittelpunkt (= Abstand vom linken Systemende) und die Aufstandsfläche einzugeben. Es werden drei Lasttypen unterschieden: Punktlast [kN], Linienlast [kN/m] oder Flächenlast [kN/m<sup>2</sup>]. Diese Unterscheidung ist jedoch nur rein eingabetechnischer Natur. Intern werden alle Einzellasten in eine begrenzte Flächenlast [bx/by] umgerechnet.

- xAbstand der Lastachse vom linkenSystemende
- h Deckendicke an der Stelle x
- h1 Dicke der lastverteilenden Deckschicht
- **bx / by** Lastaufstandfläche (z.B. Stützenabmessung)
- tx / ty Lasteintragungsfläche in der Mitte der Plattendicke (Lastausbreitung unter 45°)
- ay Kleinster Achsabstand zum freien Rand (quer zur Spannrichtung gemessen). Durch dieses Maß kann die Verteilungsbreite zu einer Seite hin begrenzt werden. Die Eingabe von "0" bedeutet, dass die Last bezogen auf die Plattenquerrichtung mitten auf der Platte steht und eine ungehinderte Lastverteilung stattfinden kann.
- max.b,eff Maximal mögliche Verteilungsbreite (z.B. Fertigungsbreite der Platte).
   Alle Verteilungsbreiten werden auf dieses Maß begrenzt.

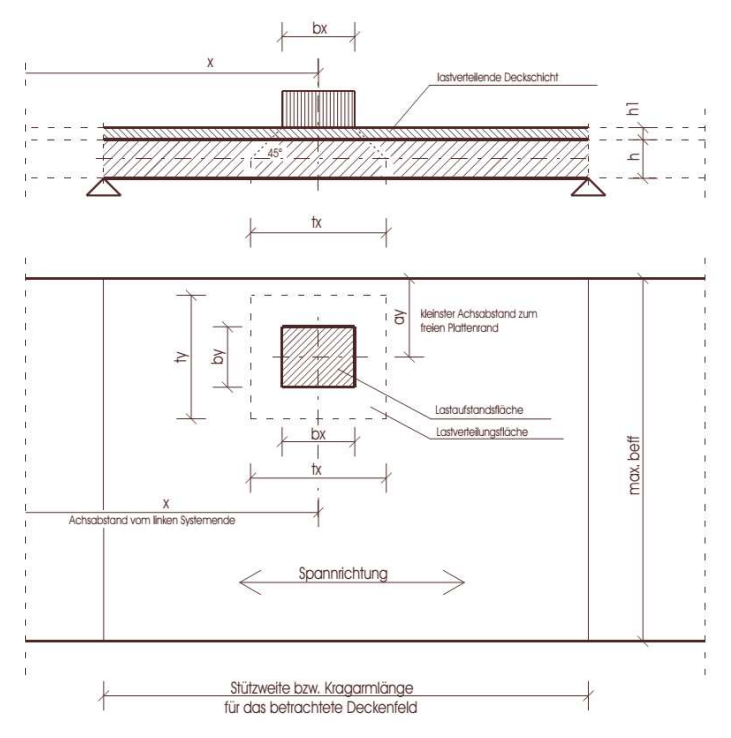

Aus der eingegebenen Geometrie werden vom Programm die Verteilungsbreiten für Querkräfte und Momente nach Heft 240 berechnet und ausgegeben. Für jede Einzellast steht eine Lasttabelle zur Verfügung, in der die Einwirkungen für die jeweilige Stelle zusammengestellt werden können. Wie bei den Linienlaste (quer) und Flächenlasten sind die Einwirkungen jeweils einer Kategorie und evtl. einer Einwirkungsgruppe zuzuordnen. Die Gültigkeitsgrenzen werden entsprechend Heft 240 - Tabelle 2.1 - geprüft:

| Zeile | statisches System<br>Schnittgrößen | Zeile' | statisches System<br>Schnittgrößen<br>("gespiegelt") | mitwirkende Breite<br>(rechnerische<br>Lastverteilungsbreite) b,eff |                                                                                        | Gültigkeitsgrenzen                                                                                    |                                            | mitwirkende Brei<br>durchgehende<br>t <sub>y</sub> = 0,05 * L | te b,eff, gültig für<br>Linienlast (t <sub>x</sub> =L)<br>t <sub>y</sub> = 0,1 * L |  |
|-------|------------------------------------|--------|------------------------------------------------------|---------------------------------------------------------------------|----------------------------------------------------------------------------------------|----------------------------------------------------------------------------------------------------|--------------------------------------------|---------------------------------------------------------------|------------------------------------------------------------------------------------|--|
| 1     | L                                  | 1'     | nicht erforderlich                                   | b,eff = ty + 2,5 * x (1 - x / L)                                    | 0 < x < L                                                                              | t <sub>v</sub> ≤ 0,8 * L                                                                              | t <sub>x</sub> ≤ L                         | b,eff =                                                       | 1,36 * L                                                                           |  |
| 2     | q <sub>s</sub> ∧ ∧                 | 2'     | ∠                                                    | b,eff = ty + 0,5 * x                                                | 0 < x < L                                                                              | t <sub>y</sub> ≤ 0,8 * L                                                                              | t <sub>x</sub> ≤ L                         | b,eff = 0,25 * L                                              | b,eff = 0,30 * L                                                                   |  |
| 3     | m <sub>r</sub> △                   | 3'     | ∴ × ↓                                                | b,eff = ty + 1,5 * x (1 - x / L)                                    | 0 < x < L                                                                              | t <sub>y</sub> ≤ 0,8 * L                                                                              | t <sub>x</sub> ≤ L                         | b,eff =                                                       | 1,01 * L                                                                           |  |
| 4     | m <sub>s</sub>                     | 4'     | ∠ × ms                                               | b,eff = ty + 0,5 * x ( 2 - x / L)                                   | 0 < x < L                                                                              | t <sub>y</sub> ≤ 0,8 * L                                                                              | t <sub>x</sub> ≤ L                         | b,eff =                                                       | 0,67 * L                                                                           |  |
| 5     | qs x                               | 5'     | ∠ X gs                                               | b,eff = ty + 0,3 * x                                                | 0,2 * L < x < L                                                                        | t <sub>y</sub> ≤ 0,4 * L                                                                              | t <sub>x</sub> ≤ 0,2 * L                   | b,eff = 0,25 * L                                              | b,eff = 0,30 * L                                                                   |  |
| 6     | , x<br>                            | 6'     | q <sub>s</sub>                                       | b,eff = ty + 0,4 (L - x)                                            | 0 < x < 0,8 * L                                                                        | t <sub>y</sub> ≤ 0,4 * L                                                                              | t <sub>x</sub> ≤ 0,2 * L                   | b,eff = 0,17 * L                                              | b,eff = 0,21 * L                                                                   |  |
| 7     | x→<br>m <sub>r</sub>               | 7'     | nicht erforderlich                                   | b,eff = ty + x (1 - x / L)                                          | 0 < x < L                                                                              | t <sub>y</sub> ≤ 0,8 * L                                                                              | t <sub>x</sub> ≤ L                         | b,eff =                                                       | 0,86 * L                                                                           |  |
| 8     | m <sub>s</sub>                     | 8'     | ₩                                                    | b,eff = ty + 0,5 * x (2 - x / L)                                    | 0 < x < L                                                                              | t <sub>y</sub> ≤ 0,4 * L                                                                              | t <sub>x</sub> ≤ L                         | b,eff =                                                       | 0,52 * L                                                                           |  |
| 9     |                                    | 9'     | li → × li qs                                         | b,eff = ty + 0,3 * x                                                | 0,2 * L < x < L                                                                        | $t_{\gamma} \leq 0,4 * L$                                                                             | t <sub>x</sub> ≤ 0,2 * L                   | b,eff = 0,21 * L                                              | b,eff = 0,25 * L                                                                   |  |
| 10    |                                    | 10'    | nicht erforderlich                                   | b,eff = 2 * Lk + 1,5 * x<br>b,eff = ty + 1,5 * x                    | 0 < x < L <sub>k</sub><br>0 < x < L <sub>k</sub>                                       | t <sub>y</sub> < 0,2 * L <sub>k</sub><br>0,2 * L <sub>k</sub> ≤ t <sub>y</sub> ≤ 0,8 * L <sub>k</sub> | t <sub>x</sub> ≤ L<br>t <sub>x</sub> ≤ L   | b,eff = 1                                                     | 1,35 * Lk                                                                          |  |
| 11    |                                    | 11'    | nicht erforderlich                                   | b,eff = 0,2 * Lk + 0,3 * x<br>b,eff = ty + 0,3 * x                  | 0,2 * L <sub>k</sub> < x < L <sub>k</sub><br>0,2 * L <sub>k</sub> < x < L <sub>k</sub> | $t_y < 0,2 * L_k$<br>0,2 * $L_k \le t_y \le 0,4 * L_k$                                                | $t_x \le 0,2 * L_k$<br>$t_x \le 0,2 * L_k$ | b,eff = 0,36 * Lk                                             | b,eff = 0,43 * Lk                                                                  |  |

Hinweis: "X" ist in dieser Tabelle nicht identisch mit dem "x" in der Programmeingabe. In der Programmeingabe muss das "x" immer vom linken Systemrand eingegeben werden!

Weiterhin ist bei den Lasttypen nach Heft 240 (Einzel-, Strecken- und Rechtecklasten) eine Gruppenbildung vorgesehen. Mehrere Lasten können zusammengefasst werden, wenn sich ihre Einwirkungen gegenseitig beeinflussen, so dass eine resultierende Einwirkung bei der Berechnung angesetzt werden kann.

| Optionen Einwirkungsgruppen Rächenlasten Linienlasten (quer) Einz |                                       |     |     |            |       | ) Einzel | asten   | Heft240 | Strecken | lasten He | ft240      | Rechte     | cklasten H | left240          | Katego     | orien l    | Lastfälle  |             |
|-------------------------------------------------------------------|---------------------------------------|-----|-----|------------|-------|----------|---------|---------|----------|-----------|------------|------------|------------|------------------|------------|------------|------------|-------------|
| M - 4                                                             | 🛯 🖣 📔 🗤 von 1   🕨 🕅   🖆 🚛 🗙   🔖 🖺 😰 🕮 |     |     |            |       |          |         |         |          |           |            |            |            |                  |            |            |            |             |
|                                                                   | Bezeichnung                           | Тур | Kat | Ortsangabe | Ort   | Wert,k   | Einheit | Alpha   | Faktor   | Gruppe    | bx<br>[cm] | by<br>[cm] | ay<br>[m]  | tx/ty<br>Manuell | tx<br>[cm] | ty<br>[cm] | h1<br>[cm] | bmax<br>[m] |
| •                                                                 | Dachstiel                             | Fz  | G   | Länge [m]  | 2,500 | 6,50     | kN      | - 🗸     | 1,00     |           | 16,00      | 16,00      | 0,00       |                  | 36,00      | 36,00      | 0,00       | 0,00        |

Abminderung: A = über die Einzugsfläche, n = über die Geschoßzahl, R = nur für die Weiterleitung

Mit einem Doppelklick kann für die entsprechende Zeile eine Eingabehilfe aufgerufen werden (Beschreibung der Eingabewerte siehe bei Flächenlasten).

|               | Eig  | genschaften -        | Einwirkung                        | ×                 |
|---------------|------|----------------------|-----------------------------------|-------------------|
|               |      | Lokale Einzellast ir | n z-Richtung                      |                   |
| Typ<br>Fz     |      | Bezeichung:          | Dachstiel                         |                   |
| y<br>z        | ¥ ~  | Kategorie:<br>EWG:   | G - Ständige E<br>001 - Alle Einv | Dinwirkungen v    |
| Charakt. Betr | ag   | Lastort              |                                   | Abminderung       |
|               | ¥    | Länge [m]            | ~                                 | <keine> v</keine> |
| links:        | 6,50 | Beginn:              | 2,500                             | berechnen         |
| rechts:       | 0,00 | Länge:               | 0,000                             | Faktor: 1,00      |
|               |      |                      | OK AŁ                             | Wiederherstellen  |

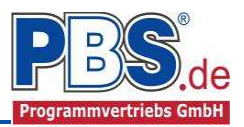

### Streckenlasten Heft240

| Op  | tionen Einwirkungsg               | Jruppe | en F | lächenlasten | Linien  | lasten (o       | quer) Eir        | nzellasten | Heft  | 240 St  | reckenlas | ten Hef    | t240       | Rechted   | klasten l        | Heft240    | Kate       | gorien     | Lastfälle   |
|-----|-----------------------------------|--------|------|--------------|---------|-----------------|------------------|------------|-------|---------|-----------|------------|------------|-----------|------------------|------------|------------|------------|-------------|
| M   | 🛛 🔹 📔 von 1   🕨 🕅 🛨 📮 🗶   🛅 🛱 👺 🕎 |        |      |              |         |                 |                  |            |       |         |           |            |            |           |                  |            |            |            |             |
|     | Bezeichnung                       | Тур    | Kat  | Ortsangabe   | Ort     | Vert,k<br>links | Wert,k<br>rechts | Einheit    | lpha  | Faktor  | Gruppe    | bx<br>[cm] | by<br>[cm] | ay<br>[m] | tx/ty<br>Manuell | tx<br>[cm] | ty<br>[cm] | h1<br>[cm] | bmax<br>[m] |
|     | Wand                              | qz     | G    | Länge [m]    | 4,0     | 3,50            | 3,50             | kN/m       | -     | 1,00    |           | 16,00      | 16,00      | 0,00      |                  | 36,        | 36,00      | 0,00       | 0,00        |
| Fre | eier Text oder: # = .             | Aufla  | gere | xplorer, #12 | #3 = au | us Pos.1        | 2 Auflag         | er3, !=    | : Qui | cklastm | nenü, İn  | = Quio     | :klast(z   | .B. Nut   | zlast), W        | / = Wa     | ndgewi     | ichterm    | nittlung, F |

Für die Eingabe in der Spalte "Bezeichnung" stehen Eingabehilfen zur Verfügung, die über Tastatur-Kürzel gestartet werden, als Bespiel ist der Dialog "Wandlast" dargestellt.

|                                                                                                    | Wandlast                                                                                                    | ×                    |
|----------------------------------------------------------------------------------------------------|----------------------------------------------------------------------------------------------------|----------------------|
|                                                                                                    | Lokale Einzellast in z-Richtung                                                                                                    |                      |
| Typ<br>Tal the second second sec | Bezeichung:         Wand(0,240*16+0,5)*2,75           Eigengew. Mwk:         16,00           Wandstärke:         24,0           Zuschlag Putz:         0,50 | kN/m³<br>cm<br>kN/m² |
| Wandhöhe 2.75 m                                                                                                    | Wandlast<br>(0.24*16+0.5)*2,75=11,935                                                                                                    | kN/m                 |
| Mw = ( Wandstärke * Eigengew                                                                                                    | + ZP ) * Wandhöhe OK                                                                                                    | Abbrechen            |

Mit einem Doppelklick kann für die entsprechende Zeile eine Eingabehilfe aufgerufen werden (Beschreibung der Eingabewerte siehe bei Flächenlasten).

| Eig             | genschaften - Einwirkung                                              |
|-----------------|-----------------------------------------------------------------------|
| Lo              | okale Streckenlast in z-Richtung                                      |
|                 | Bezeichung: Wand                                                      |
| y<br>z          | Kategorie: G - Ständige Einwirkungen V EWG: 001 - Alle Einwirkungen V |
| Charakt. Betrag | Lastort Abminderung                                                   |
| ✓               | Länge [m] V                                                           |
| links: 3,50     | Beginn: 4,000 berechnen                                               |
| rechts: 3,50    | Länge: 5,000 Faktor: 1,00                                             |
|                 | OK Abbrechen Wiederherstellen                                         |

# **Rechtecklasten Heft240**

| Ор  | tionen   | Einwirkungs  | gruppe | n Flá  | ichenlast | en Lin | ienlasten ( | quer) E   | inzellaster | n Heft24 | 40 Stre | ckenlaste | n Heft2    | 40 Re      | chtecł    | dasten He        | eft240     | Kategor    | ien L      | .astfälle   |
|-----|----------|--------------|--------|--------|-----------|--------|-------------|-----------|-------------|----------|---------|-----------|------------|------------|-----------|------------------|------------|------------|------------|-------------|
| M   |          | 1 <b>von</b> | 1   ▶  |        | 🕇 🖡       | ×      | D D         | Pos 🔓     |             |          |         |           |            |            |           |                  |            |            |            |             |
|     | Bezeio   | chnung       | Тур    | Kat    | Ortsang   | Ort    | W Mar       | kierte Ei | nwirkung    | gen kop  | pieren  | Gruppe    | bx<br>[cm] | by<br>[cm] | ay<br>[m] | tx/ty<br>Manuell | tx<br>[cm] | ty<br>[cm] | h1<br>[cm] | bmax<br>[m] |
|     | !        |              | qz     | G      | relativ   | 0,200  | 2,00        | 2,00      | kN/m²       | -        | 1,00    |           | 20,00      | 20,00      | 0,00      |                  | 40,00      | 40,00      | 20         | 0,00        |
| Fre | eier Tex | t oder: #=   | Auflag | gerexp | olorer, # | 12#3 = | aus Pos.    | 12 Aufla  | ger 3, !    | = Quic   | klastme | nü, !n =  | Quick      | last(z.B   | Nutz      | last), W =       | = Wand     | lgewich    | termit     | tlung, l    |

Eine weitere mögliche Eingabehilfe in der Spalte "Bezeichnung" ist der Dialog "Quicklast".

Mit einem Doppelklick kann für die entsprechende Zeile eine Eingabehilfe aufgerufen werden (siehe bei Flächenlasten).

| Quicklast                                                                                                    | x |
|----------------------------------------------------------------------------------------------------|---|
| suchen:                                                                                                    | 6 |
| <ul> <li>⊕ -A.1 - Außergewöhnliche Einwirkungen</li> <li>⊕ G - Ständige Einwirkungen</li> <li>⊕ Q.1 - Sonstige Nutz-u. Verkehrslasten</li> <li>⊕ Q.A1 - Wohn-und Aufenthaltsräume: Spitzböden, Höhe &lt;= 1.8(</li> <li>⊕ Q.A2 - Wohn-und Aufenthaltsräume: ausreichende Querverteilu</li> <li>⊕ Q.A3 - Wohn-und Aufenthaltsräume: ohne Querverteilung</li> <li>⊕ Q.B3 - Büro Arbeitsflächen: Flure in Krankenhäusem, Hotels, K</li> <li>⊕ Q.B3 - Büro Arbeitsflächen: Flure in Krankenhäusem, Hotels, K</li> <li>⊕ Q.C1 - Versammlungsräume: Flächen mit Tischen.</li> <li>⊕ Q.C2 - Versammlungsräume: Flächen mit fester Bestuhlung</li> <li>⊕ Q.C3 - Versammlungsräume: Flächen mit fester Bestuhlung</li> <li>⊕ Q.C3 - Versammlungsräume: Flächen mit fester Bestuhlung</li> <li>⊕ Q.C3 - Versammlungsräume: Flächen mit fester Bestuhlung</li> </ul> |   |
| Cover versammengsraume, open-a. opienachen                                                                                                    | * |
| bearbeiten OK Abbrecher                                                                                                    |   |

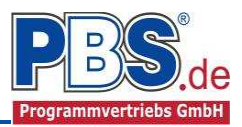

#### Kategorien

| Kategorien für die Kombinatorik |      |      |      |  |  |  |  |  |  |  |  |  |
|---------------------------------|------|------|------|--|--|--|--|--|--|--|--|--|
| Kat. Beschreibung               | ψo   | Ψ1   | Ψ2   |  |  |  |  |  |  |  |  |  |
| G Ständige Einwirkungen         | 0,00 | 0,00 | 0,00 |  |  |  |  |  |  |  |  |  |
|                                 |      |      |      |  |  |  |  |  |  |  |  |  |

Die bei der Lasteingabe verwendeten Last-Kategorien werden aufgelistet, so dass die  $\Psi$ - Werte bei Bedarf geändert werden können.

#### Lastfälle

| Optione     | n Einw                                                  | virkungsgruppen | Flächenlasten | Linienlasten (quer) | Einzellasten Heft240 | Streckenlasten Heft240 | Rechtecklasten Heft240 | Kategorien | Lastfälle |  |  |  |
|-------------|---------------------------------------------------------|-----------------|---------------|---------------------|----------------------|------------------------|------------------------|------------|-----------|--|--|--|
| <b>[4</b> 4 | 🛛 🖣   LF 1 von 1   🕨 🕅   🖆 📮 🗙   🍙 👘   🏣 🚛   auto. Text |                 |               |                     |                      |                        |                        |            |           |  |  |  |
|             | Nr Beschreibung EWG (G,inf) EWG (G,sup)                 |                 |               |                     |                      |                        |                        |            |           |  |  |  |
| ۱.          | 1 Eigengewicht + Ständige Einwirkungen 0,1 0,1          |                 |               |                     |                      |                        |                        |            |           |  |  |  |
|             |                                                         |                 |               |                     |                      |                        |                        |            |           |  |  |  |

Diese Tabelle wird erstellt, wenn unter "Optionen" der Schalter "Einwirkungsgruppen und Lastfälle" aktiviert ist.

Einzelheiten siehe gesonderte Beschreibung.

# **Bemessungsvorgaben**

#### Expositionen

Als Vorgabe für die Expositions- und Feuchteklassen sind XC1 und W0 eingestellt. Dies kann (ggf. feldweise bzw. getrennt für oben / unten / links und rechts) geändert werden. Gehen Sie dazu wie folgt vor:

Mit einem <u>Doppelklick</u> auf ein Element im Eingabe-Bereich (oder einem Klick auf "**Neue Exposition**") wird die Expositions-Auswahl geöffnet.

Klicken Sie dort (siehe nächste Seite) die gewünschten Expositionsklassen an

und beenden Sie die Eingabe mit "OK".

| Bemessungsvorgal                                                                                    | ben       |                  |       |                    |
|----------------------------------------------------------------------------------------------------|-----------|------------------|-------|--------------------|
| Expositionen Material Betondeckung Brandpar                                                         | ameter    | Bemessungsparame | eter  | Momentenumlagerung |
| Neue Exposition Exposition ändern                                                                   |           |                  |       |                    |
| Expositionen (XC1, WO)                                                                              | Feld      | 5                | Seite |                    |
|                                                                                                    | Feld 1    | c                | oben  |                    |
|                                                                                                    | Feld 1    | L                | unten | 1                  |
| Exposition:<br>'Doppelclick' ändert die Expositionen<br>'Exposition ändern' ändert die Expositionen | $\square$ |                  |       |                    |
|                                                                                                    |           |                  |       |                    |

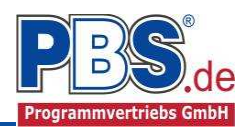

Ziehen Sie dann mit der Maus die gewünschten Felder oder Feld-Seiten auf die richtige Expositions- Auswahl.

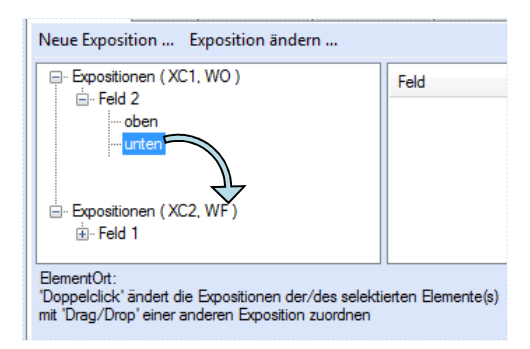

| Klasse | 1 Klasse 2                             | Klasse 3                                              | Klasse 4                           | Klasse 5                                           | Klasse 6                                                  | Klasse 7                                              | Klasse 8                             |
|--------|----------------------------------------|-------------------------------------------------------|------------------------------------|----------------------------------------------------|-----------------------------------------------------------|-------------------------------------------------------|--------------------------------------|
| 🗖 X0   | ZC1                                    | ZD1                                                   | XS1                                | 🔲 XF1                                              | 🔲 XA1                                                     | 🗾 XM1                                                 | 🗾 WO                                 |
|        | ☑ XC2                                  | D XD2                                                 | XS2                                | XF2                                                | 🔲 XA2                                                     | 📃 XM2                                                 | V WF                                 |
|        | XC3                                    | XD3                                                   | XS3                                | XF3                                                | 🔲 XA3                                                     | 🔲 XM3                                                 | WA 📃                                 |
|        | 🔲 XC4                                  |                                                       |                                    | C XF4                                              |                                                           |                                                       | WS WS                                |
|        | Innenbauteile des                      | Hochbaus für F<br>enen die relativ                    | euchträume, wi<br>e Luftfeuchte üt | e z. B. Hallenba<br>perwiegend höh<br>Wärmeübertra | ider, Wäschere<br>er als 80 % ist; I<br>gerstationen, Fil | ien und andere<br>Bauteile mit häuf<br>terkammern und | gewerbliche<br>iger<br>I Viehställe: |
| WF     | Taupunktuntersch<br>Massige Bauteile g | reitung, wie z. t<br>gemäß DAfStb-f<br>bhängig vom Fe | Richtlinie 'Massig                 | ge Bauteile aus                                    | Beton', deren k                                           | leinste Abmessu                                       | ung 0,80 m                           |

#### Material

Als Vorgabe ist eingestellt:

Betonart: "Normalbeton" Betonherstellung: "Transportbeton" Betonwahl: "C25/30"

Größtkorn: "16 mm"

Betonstahl: "B500A"

Die sich aus den Expositionen ergebende Mindestbetongüte wird angezeigt.

Beton Betonkennwerte E-Module 31.000 N/mm<sup>2</sup> Ecm = Betonart Normalbeton v Zylinderdruckfestigkeit 25,0 N/mm<sup>2</sup> fck = Betonherstellung Transportbeton v fcm = 33.0 N/mm<sup>2</sup> Würfeldruckfestigkeit (Mindestbeton: C16/20) fck,cube = 30,0 N/mm<sup>2</sup> Zugfestigkeit fctm = 2.6 N/mm<sup>2</sup> Betonwahl C25/30 v fctk,05 = 1,8 N/mm<sup>2</sup> fct.95 = 3,3 N/mm<sup>2</sup> Größtkom 16 mm v Wichte 24,0 kN/m3 γ= Betonstahl Art des Betonstahls 2. = DIN 488-1 Norm E-Module E = 200.000 N/mm<sup>2</sup> Betonstahl B500A ¥ G-Module 81.000 N/mm<sup>2</sup> G = Steckgrenze fyk = 500 N/mm<sup>2</sup> 525 N/mm<sup>2</sup> Zugfestigkeit fuk =

Expositionen Material Betondeckung Brandparameter Bemessungsparameter Momentenumlagerung

Es gibt die Auswahl zwischen folgenden Parametern:

| Betonart:         | Normalbeton / Luftporenbeton / Leichtbeton                                                                                                    |
|-------------------|----------------------------------------------------------------------------------------------------|
| Betonherstellung: | Transportbeton / Ortbeton / Fertigteil                                                                                                    |
| Betonwahl:        | "C12/15" bis "C100/115"   "C12/15 LP" bis "100/115 LP"   "LC12/13" bis "LC 80/88"                                                                |
| Größtkorn:        | 8 / 16 / 32 / 63 mm                                                                                                    |
| Betonstahl:       | "B500A" / "B500A +G" / "B500A +P" / "B500B" nach DIN 488-1:2009-08<br>"B500A +G"= Bewehrungsdraht glatt / "B500A +P = Bewehrungsdraht profiliert |

#### Betondeckung

Die Betondeckung kann feld- und seitenweise geändert werden. Wichtig ist der voraussichtliche maximale Bewehrungsdurchmesser (max. Ø), nach welchem sich die Mindestbetondeckung richtet.

| Expositionen Material |                      |       | Betondeckung   |                                        | Brandparam | eter Berr                                       | nessungspa | rameter         | Momentenumlagerung                           |  |  |  |  |  |
|-----------------------|----------------------|-------|----------------|----------------------------------------|------------|-------------------------------------------------|------------|-----------------|----------------------------------------------|--|--|--|--|--|
| Minde                 | Mindestwerte Details |       |                |                                        |            |                                                 |            |                 |                                              |  |  |  |  |  |
|                       | Ort Seite            |       | max. Ø<br>[mm] | max. Ø c <sub>min,b</sub><br>[mm] [mm] |            | c <sub>min</sub> ∆c <sub>dev</sub><br>[mm] [mm] |            | gew. ∆c<br>[mm] | <sub>dev</sub> gew. c <sub>nom</sub><br>[mm] |  |  |  |  |  |
| •                     | Feld 1               | oben  | 20             | 2                                      | 0 20       | 10                                              | 30         |                 | 10 30                                        |  |  |  |  |  |
|                       |                      | unten | 20             | 2                                      | 0 20       | 10                                              | 30         |                 | 10 30                                        |  |  |  |  |  |

Wenn von den Mindestwerten abgewichen wurde, dann können diese mit dem Schalter "Mindestwerte" wieder hergestellt werden. Mit "**Details**" lassen sich weitere Details ein- und ausblenden, siehe unten.

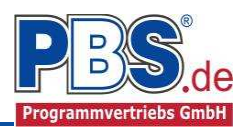

| Exposit | ionen  | Material | Beto                | ndeo            | ckung B                              | randparam                           | eter Bern                        | essungsp                     | arameter                     | Momenten         | umlagerung                 | 3                        |                           |                          |                                |                               |
|---------|--------|----------|---------------------|-----------------|--------------------------------------|-------------------------------------|----------------------------------|------------------------------|------------------------------|------------------|----------------------------|--------------------------|---------------------------|--------------------------|--------------------------------|-------------------------------|
| Minde   | stwert | e   🔽    | Detail              | s               |                                      |                                     |                                  |                              |                              |                  |                            |                          |                           |                          |                                |                               |
|         | Ort    | Seite    | C <sub>min,du</sub> | r, тев.<br>Legt | ∆c <sub>dur,Fest.</sub><br>fest ob a | c <sub>min,dur</sub><br>Ille Zwisch | ∆c <sub>dur,</sub> γ<br>nenwerte | ∆c <sub>dur,st</sub><br>zur] | ∆c <sub>dur,ed</sub><br>[mm] | ₄ max. ∅<br>[mm] | с <sub>міл,в</sub><br>[mm] | c <sub>min</sub><br>[mm] | ∆c <sub>dev</sub><br>[mm] | c <sub>nom</sub><br>[mm] | gew. ∆c <sub>dev</sub><br>[mm] | gew. c <sub>nom</sub><br>[mm] |
| •       | Feld 1 | oben     | [                   | Bild            | ung von (                            | c,min ang                           | ezeigt we                        | rden. (                      |                              | 0 20             | 20                         | 20                       | 10                        | 30                       | 10                             | 30                            |
|         |        | unten    |                     | 10              | 0                                    | 10                                  | 0                                | 0                            | (                            | 0 20             | 20                         | 20                       | 10                        | 30                       | 10                             | 30                            |

Wenn man die Maus auf einer Spaltenüberschrift kurz still hält, dann wird die Bedeutung des Wertes angezeigt.

#### **Brandparameter**

Wenn der Schalter "**Brand berücksichtigen**" aktiv ist, können Feuerwiderstandsklasse, Brandseiten und das Berechnungsverfahren festgelegt werden.

| Dabei kann das                        | Expositionen | Material  | Betondeckung | Brandparameter            | Bemessungsparameter | Momentenumlagerung                              |
|---------------------------------------|--------------|-----------|--------------|---------------------------|---------------------|-------------------------------------------------|
| (Level 3) oder das                    | ✓ Brand      | berücksic | htigen       |                           |                     |                                                 |
| "vereinfachten Rechenverfahren"       | Feuerwiderst | andsklass | en           | Brandseiten               |                     | Berechnungsverfahren                            |
| (Level2) ausgewählt werden.           | O R30        |           |              | ✓ oben                    |                     | <ul> <li>allgemeines Rechenverfahren</li> </ul> |
|                                       | O R60        |           |              | <ul> <li>unten</li> </ul> |                     | 🔘 vereinfachtes Rechenverfahren                 |
| Wir empfehlen das " <b>allgemeine</b> | R90          |           |              |                           |                     |                                                 |
| Rechenverfahren" (Level 3) da         | O R120       |           |              |                           |                     |                                                 |
| dieses i d R zu wirtschaftlicheren    | O R180       |           |              |                           |                     |                                                 |
| Bemessungen führt.                    | O R240       |           |              |                           |                     |                                                 |

#### Bemessungsparameter

Für die Berechnungen können Bemessungsparameter eingestellt werden; dazu dient der nachfolgende Dialog.

| Expositionen Material Betondeckung Bran            | ndparameter Bemessungsparameter Moment | tenumlagerung    |
|----------------------------------------------------|----------------------------------------|------------------|
| Bemessungsdiagramm                                 | allgemein                              | Mindestbewehrung |
| O Spannungs-Dehnungs-Linie                         | Stahlverfestigung ansetzen             | ✓ Biegeträger    |
| Parabel-Rechteck-Diagramm                          | Betonzugfestigkeit ansetzen            | Rissmoment       |
| O Bilineare Spannungs-Dehnungs-Linie               | Abzug der As-Fläche (Druckzone)        |                  |
| O Spannungsblock                                   | Mindestlastausmitte e0                 |                  |
| Schubverformung                                    |                                        |                  |
| Schnittgrößenermittlung<br>am schubweichen Bauteil |                                        |                  |

#### Momentenumlagerung

Wenn es zulässig ist, können Faktoren für die Momenten-umlagerung angegeben werden.

Nach der Bemessung erfolgt automatisch eine Prüfung, ob die Momentenumlagerung aufgrund der tatsächlichen Druckzonenhöhe weiterhin zulässig ist.

| Exposi                           | itionen Material Betondeckung | Brandparar | meter Bern | essungsparameter | Momentenumlagerung |  |
|----------------------------------|-------------------------------|------------|------------|------------------|--------------------|--|
| max. Umlagerung KEINE Umlagerung |                               |            |            |                  |                    |  |
|                                  |                               | Stütze 2   | Stütze 3   |                  |                    |  |
| ► Z                              | ulässiger Umlagerungsfaktor   | 0,850      | 0,850      |                  |                    |  |
| g                                | ewählter Umlagerungsfaktor    | 1,000      | 1,000      |                  |                    |  |

Für die Umlagerung wird zunächst am betrachteten Auflager das maximale Stützmoment aus allen untersuchten Kombinationen ermittelt und umgelagert. Für die weiteren Kombinationen erfolgt die Umlagerung dann nur in dem Maße, wie es bis zum Erreichen des bereits umgelagerten Moments erforderlich ist. Unnötige Vergrößerungen der Feldmomente werden damit vermieden.

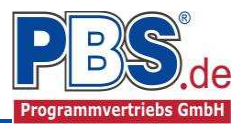

# <u>Bemessung</u>

### Optionen

Es können verschiedene Bemessungsoptionen eingestellt werden.

| Bemessung                                                                                                    |         |                                                                                           |                                                                                                    |                                           |              |
|----------------------------------------------------------------------------------------------------|---------|-------------------------------------------------------------------------------------------|----------------------------------------------------------------------------------------------------|-------------------------------------------|--------------|
| Optionen Bewehrungsauswahl Querkraftbewe                                                                                              | hrung 0 | Querkraftnachweis                                                                         | Schubfugennachweis                                                                                    | Biegeschlankheit                          | Rissnachweis |
| Grenzzustand der Tragfähigkeit                                                                                                    |         | Grenzzustand der                                                                          | Gebrauchstauglichkeit                                                                                 |                                           |              |
| Schubkraftübertragung in Fugen                                                                                                    |         | ✓ Begrenzung d                                                                            | ler Biegeschlankheit                                                                                  |                                           |              |
| Fugenhöhe von OK Bauteil 10.0 🖨                                                                                                    | cm      | Begrenzung d                                                                              | ler Rissbreiten                                                                                       |                                           |              |
| Zuschlag zur Fugenbreite 0,0 🌩                                                                                                    | cm      | Mindestbe                                                                                 | wehrung gemäß Abs. 7.                                                                                 | 3.2                                       |              |
| Oberflächenbeschaffenheit                                                                                                    |         | früher 2                                                                                  | Zwang (z.B. aus Hydrata                                                                               | tion)                                     |              |
| <ul> <li>✓ Querkraftlinien einschneiden</li> <li>✓ Auflagemahe Einzellasten abmindem</li> <li>Aufstandsbreite Einzellasten</li> </ul> | 1       | <ul> <li>später i</li> <li>Berechnur</li> <li>zul. Rissbr</li> <li>zul. Rissbr</li> </ul> | Zwang (z.B. aus Stützen<br>ng der Rissbreiten gemäl<br>eite aus Expositionsklass<br>eite: w.max = 0,3 | senkung)<br>B Abs. 7.3.4<br>sen<br>D 🗼 mm |              |

#### Bewehrungsauswahl

Bei der Bewehrungsauswahl werden zunächst die Schnittgrößen gerechnet und das Programm unterbreitet daraufhin einen Bewehrungsvorschlag.

Mit dem Button (Schaltfläche) "Bewehrungsvorschlag" kann der Bewehrungsvorschlag geändert werden.

Die Änderung bezieht sich entweder auf die aktuelle Zeile oder es wird ein automatischer Mattenbewehrungs-Vorschlag für die gesamte Tabelle gemacht.

| Opt | ionen Bewehrungsa | auswahl | Querkraftbe       | ewehrung Querkra | aftnachwei:        | s Bieges       | chlankheit      | R   | issnachweis                    |
|-----|-------------------|---------|-------------------|------------------|--------------------|----------------|-----------------|-----|--------------------------------|
| Bev | wehrungsvorschlag | ▼ Bev   | vehrung w         | ählen vorh. d1   | übernehn           | nen Bü         | gel: max.d      | s = |                                |
|     | Ort               | Seite   | erf.as<br>[cm²/m] | Bewehrung        | vorh.as<br>[cm²/m] | gew.d1<br>[mm] | vorh.d1<br>[mm] | >   | ^                              |
| 0   | Feld 1            | oben    | 0,00              |                  | 0,00               |                |                 |     | Ort: Stütze 2<br>oben : R424 A |
| 0   | Feld 1            | unten   | 2,99              | R335 A           | 3,35               | 34,0           | 34,0            |     | 1 7 1 3 <del>3</del>           |
| 0   | Stütze 2          | oben    | 3,28              | R424 A           | 4,24               | 34,5           | 34,5            |     | y                              |
| 0   | Stütze 2          | unten   | 0,00              |                  | 0,00               |                | •               |     |                                |
| 0   | Feld 2            | oben    | 1,45              | R188 A           | 1,88               | 33,0           | 33,0            |     |                                |
| 0   | Feld 2            | unten   | 1,48              | R335 A           | 3,35               | 34,0           | 34,0            |     | ×                              |

Mit dem Button "**Bewehrung wählen**" (oder mit Doppelklick in die betreffende Zeile) kann die Bewehrung der aktuellen Tabellenzeile manuell geändert werden. Dabei sind auch <u>Stabstahl-</u> <u>zulagen</u>, -bündel und verschiedene Bewehrungslagen möglich.

Die Bemessung erfolgt mit der automatisch ermittelten statischen Höhe d = h - gew.d1.

|   |      |        |   |           | В             | ewehru            | ngswa  | hl                 |                | ×        |
|---|------|--------|---|-----------|---------------|-------------------|--------|--------------------|----------------|----------|
|   | L≣ × |        |   |           | Beweł         | nrung für:        | Feld 1 | - unten            |                |          |
|   |      | Matte  |   | Ø<br>[mm] | Abst.<br>[cm] | Anz. je<br>Bündel | Lage   | vorh.as<br>[cm²/m] | vorh.as = 3,3  | 35 cm²/m |
|   | •    | R335 A | ¥ |           |               |                   | 1      | 3,35               | ert.as = 2,    | 94 cm²/m |
|   |      |        |   |           |               |                   |        |                    | Differenz = 0, | 41 cm²/m |
| l |      |        |   |           |               |                   |        |                    | OK At          | brecheni |

Die Schaltfläche **"vorh.d1 übernehmen**" dient dazu, das vorh.d1 (automatisch ermittelt aufgrund der Betondeckung und Bewehrung) zur Berechnung zu verwenden. Der zur Ermittlung des "vorh.d1" verwendete **Bügeldurchmesser** "**max.ds**" kann vom Anwender eingestellt werden.

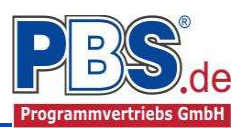

#### Querkraftbewehrung

Das Programm unterbreitet Ihnen zunächst einen Bewehrungsvorschlag. Die hellen Felder der Tabelle können manuell geändert werden.

Dabei sind:

S = Schnittigkeit des Bügels, d.h. Anzahl

der Bügelschenkel in Querrichtung,

**ds** = Bügeldurchmesser,

**sw** = Bügelabstand in x-Richtung.

|            |                                                                 | - 3         |             |          |              |            |              |           |          |  |  |  |
|------------|-----------------------------------------------------------------|-------------|-------------|----------|--------------|------------|--------------|-----------|----------|--|--|--|
| Op         | tionen Bewehru                                                  | ingsauswahl | Querkraftbe | ewehrung | Querkraftnac | hweis Bieg | eschlankheit | Rissnachv | veis     |  |  |  |
| Bey        | Bewehrungsvorschlag   min. Abschnitte 👻 Stabbügel 💌 Schrägstäbe |             |             |          |              |            |              |           |          |  |  |  |
|            |                                                                 |             |             | cot      |              |            | S-Haken      |           |          |  |  |  |
|            |                                                                 | ×1          | X2          | Theta    | erf.Asw      | S          | ds           | sw        | vorh.Asw |  |  |  |
|            | Feld                                                            | [m]         | [m]         | [-]      | [cm²/m]      | [-]        | [mm]         | [cm]      | [cm²/m]  |  |  |  |
|            | Feld 1                                                          | 0,00        | 5,00        | 3,00     | 0,00         | -          | -            | -         | 0,00     |  |  |  |
| $\bigcirc$ | Feld 2                                                          | 0,00        | 5,00        | 3,00     | 0,00         | -          | -            | -         | 0,00     |  |  |  |
| $\bigcirc$ | Feld 3                                                          | 0,00        | 5,00        | 3,00     | 0,00         | -          | -            | -         | 0,00     |  |  |  |
|            |                                                                 |             |             |          |              |            |              |           |          |  |  |  |

Mit der Schaltfläche "Bewehrungsvorschlag" kann bei Bedarf ein neuer Bewehrungsvorschlag erzeugt werden.

Die Anzeige (und damit der spätere Ausdruck) kann "detailliert", "feldweise" oder für "min. Abschnitte" = "minimale Anzahl von Abschnitten" erfolgen. Bei "feldweise" wird der maximale Wert für jedes Feld angezeigt. Die detaillierte Ausgabe kann nur gewählt werden, wenn unterschiedliche Bemessungswerte im Feld vorliegen.

Weitere Einstellungen sind: "Stabbügel" oder "S-Haken" sowie optional Schragstäbe und ggf. deren Winkel.

#### Querkraftnachweis

Das Programm zeigt die entsprechenden Nachweiswerte für alle Zeilen der vorherigen Tabelle an.

#### Biegeschlankheit

Beim Nachweis der Biegeschlankheit können die Nachweisformeln I/d <= K \* 35 oder I/d <= K<sup>2</sup> \* 150 /l verwendet werden. Letzteres vor allen für Bauteile, bei denen Verformungen zu Beeinträchtigungen verformungsempfindlicher Ausbauteile (z.B. Trennwände) führen können (vgl. NCI zu 7.4.2 (2)).

| Optione | n Bewehrungsauswahl | Querkraftbewehru | ng Gu | irtanschluss | Biegeschlank | heit              |          |       |          |           |            |
|---------|---------------------|------------------|-------|--------------|--------------|-------------------|----------|-------|----------|-----------|------------|
|         | Bezeichnung         |                  | l [m] | d [m]        | Trennwände   | Formel zul. I/d   | zul. I/d | I/d   | I/d calc | zul.l [m] | Ausnutzung |
| •       | Feld 1              |                  | 5,00  | 0,300        | nein         | l/d <= K * 35 - ▼ | 52,50    | 29,87 | 29,87    | 8,96      | 0,558      |
|         | Feld 2              |                  | 5,00  | 0,300        | nein         | I/d <= K * 35     | 52,50    | 22,81 | 22,81    | 6,84      | 0,731      |

#### Rissnachweis

Der Rissnachweis wird gemäß den unter "Optionen" (erster Programmpunkt unter Bemessung) eingestellten Parametern geführt. Für die Ergebnisse erfolgt eine tabellarische Ausgabe.

Auf Wunsch können "Details" (Rechenwerte) eingeblendet werden.

Wenn der Rissnachweis an einigen Stellen nicht eingehalten ist, kann die Option "**Nur Über**schreitungen anzeigen" angewählt werden.

Durch Klicken auf "**max.** Ausnutzung =..." kann man zur Zeile der maximalen Ausnutzung gelangen.

| Optionen | Be | wehrungsauswahl  | Querkraftbewel | hrung       | Querkraftnachweis                             | Biegeschlankheit | Rissnachweis |               |              |
|----------|----|------------------|----------------|-------------|-----------------------------------------------|------------------|--------------|---------------|--------------|
| Details  | Nu | r Überschreitung | en anzeigen    |             |                                               |                  |              | 🥝 max. Ausnut | zung = 0,758 |
| Ort      |    | Nachweis         | Gleichung      | Zwi         | ischenwerte / Details                         |                  |              |               | Ausnutzung   |
| Feld 1   | 0  | Rissbreite       | 7.8            | Nac<br>wk = | hweis: wk/wk,zul < 1.<br>= sr,max * (Esm-Ecm) | 0 mit 0,23/0,33  |              |               | 0,697        |
| Stütze 2 | 0  | Rissbreite       | 7.8            | Nac<br>wk = | hweis: wk/wk,zul < 1.<br>= sr,max * (Esm-Ecm) | 0 mit 0,17/0,33  |              |               | 0,515        |
| Feld 2   | 0  | Rissbreite       | 7.8            | Nac<br>wk = | hweis: wk/wk,zul < 1.<br>= sr,max * (Esm-Ecm) | 0 mit 0,02/0,33  |              |               | 0,061        |
| Feld 3   | 0  | Rissbreite       | 7.8            | Nac<br>wk = | hweis: wk/wk,zul < 1.<br>= sr,max * (Esm-Ecm) | 0 mit 0,25/0,33  |              |               | 0,758        |

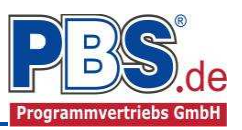

# Bemessung Heft240

Für die Zusatzlasten nach Heft 240 können hier optional die Daten für **Bewehrungsauswahl**, **Querkraftbewehrung** und **Querkraftnachweis** eingegeben werden. Die Programmbeschreibung für den Bereich **Bemessung** gilt entsprechend auch für die Zusatzlasten.

# **Schnittgrößen**

### Kombinationen

Hier werden alle untersuchten Kombinationen für

den Grenzzustand der Tragfähigkeit

STR – "Versagen oder übermäßige Verformung

des Tragwerks"

aufgelistet.

# Schnittgrößen

| Kombinationen | Schnittkräft | e-Verlauf (design) | Auflagerkräf | te (design) | Auflagerkräfte (charakt) |
|---------------|--------------|--------------------|--------------|-------------|--------------------------|
| KNr.          | LF           | Situation          |              | Kombinatio  | on Laststellung          |
| STR - Versag  | en oder übe  | ermäßige Verforn   | nungen des   | Tragwerks   |                          |
| 1             | 1            | Ständig und vorü   | bergehend    | Gsup        | max.Vollast              |
| 2             | 1            | Ständig und vorü   | bergehend    | Ginf        | max.Vollast              |
| 3             | 1            | Ständig und vorü   | bergehend    | Gsup + Q,   | A max.Vollast            |
| 4             | 1            | Ständig und vorü   | bergehend    | Gsup + Q,   | A min.Vollast            |
| 5             | 1            | Ständig und vorü   | bergehend    | Gsup + Q,   | A gerade Felder          |
| 6             | 1            | Ständig und vorü   | bergehend    | Gsup + Q,   | A ungerade Felder        |
| 7             | 1            | Ständig und vorü   | bergehend    | Gsup + Q,   | A Stz.1                  |

### Schnittkräfte-Verlauf (design)

Der Verlauf der maximalen Schnittkräfte über die Stablänge wird hier für folgende Untersuchungsstellen angezeigt:

- Auflager
- Zehntelspunkte innerhalb eines Feldes
- Extremalstellen
- Unstetigkeitsstellen (z.B. Lastanfang / -ende bzw. Lasteintrag von Einzellasten)

Die Maximalwerte jeder Spalte werden feldweise farblich hervorgehoben.

| Kombina | ationen  | Schnittkräfte-\ | Verlauf (desig  | n) Auflager    | kräfte (desigr | n) Auflager    | Auflagerkräfte (charakt) |   |  |  |
|---------|----------|-----------------|-----------------|----------------|----------------|----------------|--------------------------|---|--|--|
| Gehe zu | ı Feld:  |                 | nur Endwe       | rte   Spalte   | en 👻           | Extrem         | Extrema Nachweis STR     |   |  |  |
| Feld    | x<br>[m] | max.My<br>[kNm] | min.My<br>[kNm] | max.Nx<br>[kN] | min.Nx<br>[kN] | max.Vz<br>[kN] | min.Vz<br>[kN]           | ŕ |  |  |
| 1       | 0,000    | 0,000           | 0,000           | 0,000          | 0,000          | 27,105         | 0,249                    | = |  |  |
|         | 0,100    | 2,382           | 0,012           | 0,000          | 0,000          | 25,793         | 0,000                    |   |  |  |
|         | 0,200    | 4,765           | 0,000           | 0,000          | 0,000          | 24,480         | -0,249                   |   |  |  |
|         | 0,500    | 11,912          | -0,188          | 0,000          | 0,000          | 20,543         | -1,001                   |   |  |  |
|         | 1,000    | 20,543          | -1,001          | 0,000          | 0,000          | 13,980         | -2,251                   |   |  |  |
|         | 1,500    | 25,892          | -2,438          | 0,000          | 0,000          | 7,418          | -3,501                   |   |  |  |
|         | 2,000    | 27,960          | -4,501          | 0,000          | 0,000          | 0,855          | -4,751                   |   |  |  |
|         | 2,065    | 27,988          | -4,851          | 0,000          | 0,000          | 0,000          | -5,344                   |   |  |  |
|         | 2,287    | 27,666          | -6,044          | 0,000          | 0,000          | -1,864         | -7,369                   |   |  |  |
|         | 2,500    | 26,747          | -7,189          | 0,000          | 0,000          | -2,396         | -9,312                   |   |  |  |
|         | 3,000    | 22,253          | -10,502         | 0,000          | 0,000          | -3,646         | -15,874                  |   |  |  |

# Auflagerkräfte (design) / Auflagerkräfte (charakteristisch)

| Kombinationen Schnittkräfte-Ver |                  |                  | rlauf (design)   | Auflagerkräfte (design) |                   | Auflagerkräfte (charakt) |  |
|---------------------------------|------------------|------------------|------------------|-------------------------|-------------------|--------------------------|--|
| Gehe zu Lager-Nr:               |                  |                  |                  |                         |                   |                          |  |
| Lager                           | max.Ax<br>[kN/m] | min.Ax<br>[kN/m] | max.Az<br>[kN/m] | min.Az<br>[kN/m]        | max.My<br>[kNm/m] | min.My<br>[kNm/m]        |  |
| 1                               |                  |                  | 23,651           | 14,195                  |                   |                          |  |
| 2                               |                  |                  | 66,991           | 37,189                  |                   |                          |  |
| 3                               |                  |                  | 65,486           | 35,934                  |                   |                          |  |
| 4                               |                  |                  | 20,669           | 11,986                  |                   |                          |  |

Kombinationen Schnittkräfte-Verlauf (design) Auflagerkräfte (design) Auflagerkräfte (charakt) Gehe zu Lager-Nr: Extrema aller LF anzeigen Q.A2 1 F G Lager Kraft Summe 15,369 1.152 16.521 1 qz 39,323 47,170 2 1 qz 7.848 3 1 qz 38,149 7.848 45,996 4 1 qz 13,160 1,152 14,313

Die Auflagerkräfte werden als

<u>Bemessungswerte</u> (Auflagerkräfte design) und <u>Weiterleitungswerte</u> (Auflagerkräfte charakteristisch) angezeigt.

Bei den charakteristischen Weiterleitungskräften können optional die Extremwerte (min / max) aller Lastfälle und Lastkategorien angezeigt werden.

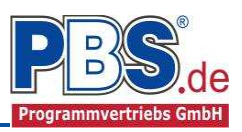

# Schnittgrößen Heft240

Für die Zusatzlasten nach Heft 240 werden hier – falls zuvor eine entsprechende Dateneingabe erfolgt – Tabellen aller **Parameter** sowie für den **Schnittkräfte-Verlauf (design)** dargestellt. Die Beschreibung für den Bereich **Schnittgrößen** gilt hier sinngemäß.

# <u>Ausgabe</u>

Der Ausgabeumfang (Text und Grafik)

kann individuell eingestellt werden.

| Ausgabe                                                |                       |  |  |  |  |  |  |
|--------------------------------------------------------|-----------------------|--|--|--|--|--|--|
| Optionen                                               |                       |  |  |  |  |  |  |
| Ausgaben im Statikdruck                                | Weiterleitung         |  |  |  |  |  |  |
| Systembilder                                           | ✓ Weiterleitungsdaten |  |  |  |  |  |  |
| ✓ Lastbilder                                           | ✓ lastfallweise       |  |  |  |  |  |  |
| Bilder nebeneinander 2                                 |                       |  |  |  |  |  |  |
| <ul> <li>Extremale Schnittgrößen-Detailbild</li> </ul> |                       |  |  |  |  |  |  |
| <ul> <li>Querschnitt-Detailbild</li> </ul>             |                       |  |  |  |  |  |  |
| <ul> <li>Bewehrung-Detailbild</li> </ul>               |                       |  |  |  |  |  |  |
| ✓ Isotherm-Detailbild                                  |                       |  |  |  |  |  |  |
| Rissnachweis-Zwischenwerte                             |                       |  |  |  |  |  |  |
|                                                        |                       |  |  |  |  |  |  |

# **Literatur**

- [1] DIN EN 1990:2010-12 mit DIN EN 1990/NA:2010-12 [Grundlagen der Tragwerksplanung]
- [2] DIN EN 1991-1-1:2010-12 mit DIN EN 1991-1-1/NA:2010-12 [Lastannahmen]
- [3] DIN EN 1992-1-1:2010-12 mit DIN EN 1993-1-1/NA:2010-12 [Stahlbeton]
- [4] DIN EN 13501-2:2010-2 [Feuerwiderstandsklassen]
- [5] DIN 488-1:2009-08 [Betonstahl Teil 1: Stahlsorten, Eigenschaften, Kennzeichnung]
- [6] DIN EN 206-1:2001-07 [Beton Teil 1: Festlegung, Eigenschaften, Herstellung und Konformität]
- [7] Goris, A.: Stahlbetonbau-Praxis nach Eurocode 2, 4. Auflage 2011, Bauwerk / Beuth Verlag
- [8] Heft 240: "Hilfsmittel zur Berechnung der Schnittgrößen und Formveränderungen von Stahlbetontragwerken nach DIN 1045, Ausgabe Juli 1988", DAfStb, Auflage 3, Ausgabe 1991